# **Computer ondersteuning**

### Installatie Windows VPN (IPSEC)

Deze instructie is voor het instellen van de Windows VPN voor IPSEC. Heeft u de VPN reeds aangemaakt en wilt u verbinden, <u>lees hier meer</u>.

#### **VPN Verbinding instellen**

Selecteer Start > Instellingen > Network & internet > VPN > VPN toevoegen Kies bij VPN-provider de optie Windows (ingebouwd).

Voer in het vak **Verbindingsnaam** een naam in die u zult herkennen.

Voer in het vak Servernaam of -adres het adres voor de VPN-server in.

Kies bij **VPN-type** het type VPN-verbinding dat je wilt maken.

Kies voor **Type aanmeldingsgegevens** het type aanmeldingsgegevens / referenties. Selecteer **Opslaan**.

# **Computer ondersteuning**

| VPN provider<br>Windows (built-in) ~ |  |
|--------------------------------------|--|
| Windows (built-in)                   |  |
| Connection norma                     |  |
| Connection name                      |  |
|                                      |  |
| Server name or address               |  |
|                                      |  |
| VPN type                             |  |
| L2TP/IPsec with pre-shared key ~     |  |
| Pre-shared key                       |  |
|                                      |  |
| Type of sign-in info                 |  |
| Username and password V              |  |
| Username (optional)                  |  |
|                                      |  |
|                                      |  |
|                                      |  |
| Save Cancel                          |  |

Pagina 2 / 3 © 2025 SecureOnline <helpdesk@secureonline.nl> | 04-07-2025 07:18 URL: https://faq.secureonline.nl/index.php?action=faq&cat=98&id=1652&artlang=nl

## **Computer ondersteuning**

Voor de volledige instructie van Microsoft, lees hier meer.

Voor het starten van de VPN verbinding, lees hier meer.

Unieke FAQ ID: #2655 Auteur: Helpdesk Laatst bijgewerkt:2023-08-16 00:11

> Pagina 3 / 3 © 2025 SecureOnline <helpdesk@secureonline.nl> | 04-07-2025 07:18 URL: https://faq.secureonline.nl/index.php?action=faq&cat=98&id=1652&artlang=nl